## 『全部協 WEB品番互換検索システム』は使い始めるためには以下の準備が必要です。

(すでにGoogle chromeをご利用の場合はステップ③に進んでください。)

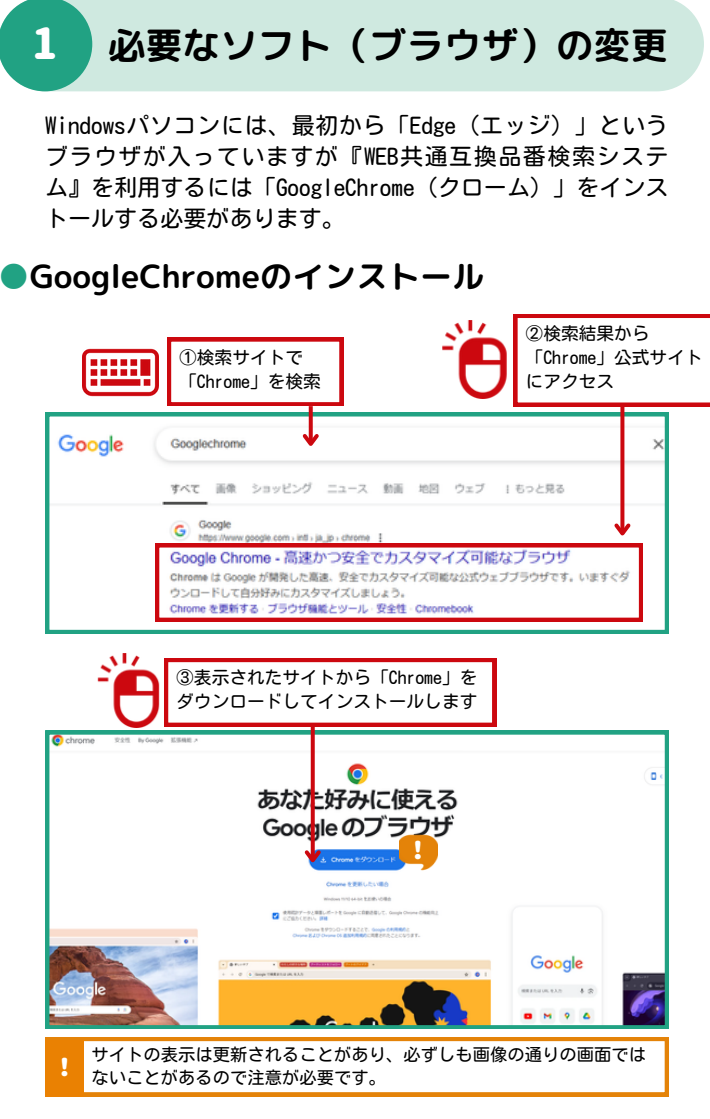

## インストール後の注意

インストール後、Chromeが「標準のブラウザに設定します か?」と確認してくることがありますが「いいえ」を選んで ください。(標準のブラウザにすると、他の部品検索ソフト が動かなくなる場合があります)

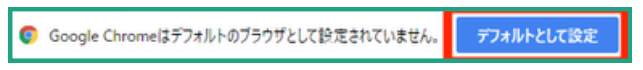

もし間違えて「はい」を選んだ場合でも、設定から標準のブ ラウザを「Edge」に戻せます。

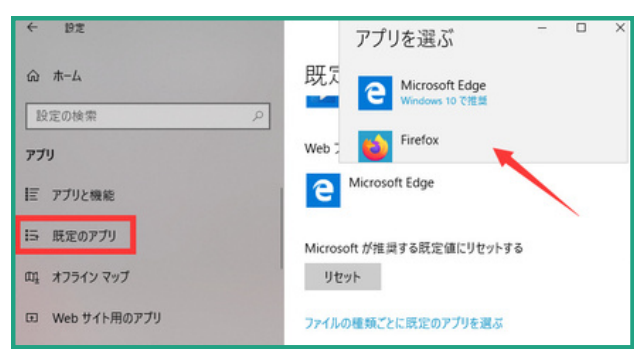

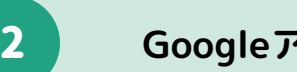

# Googleアカウントを作る

GoogleChromeを使うには、Googleアカウントが必要です。 Googleアカウントは無料で作成できます。メールアドレスと 簡単な情報を入力して作成してください。

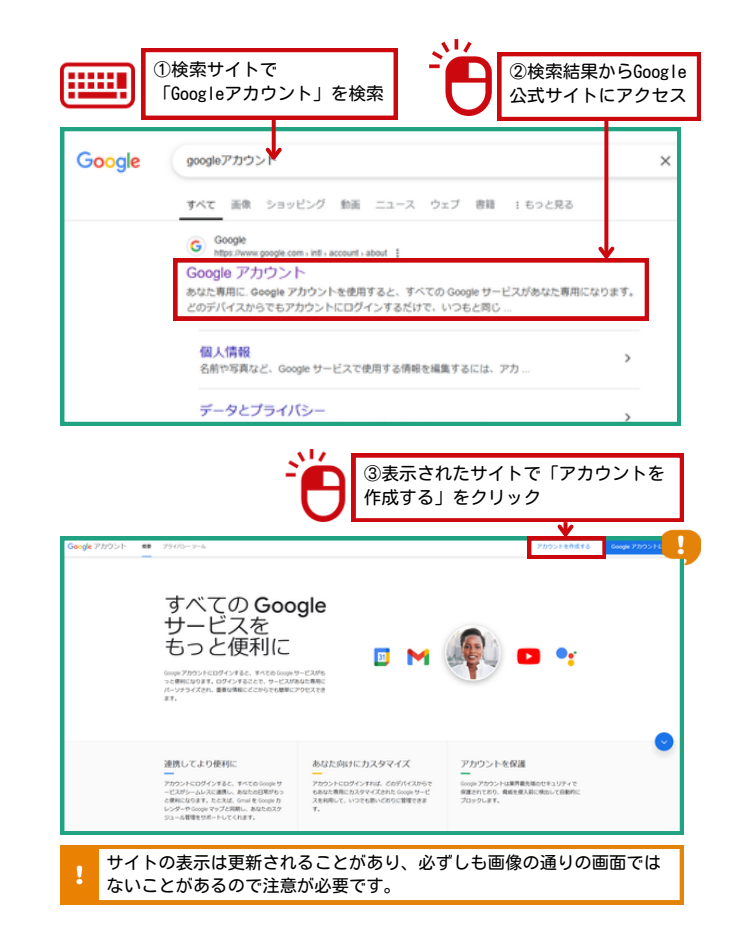

プログラムのインストール

4

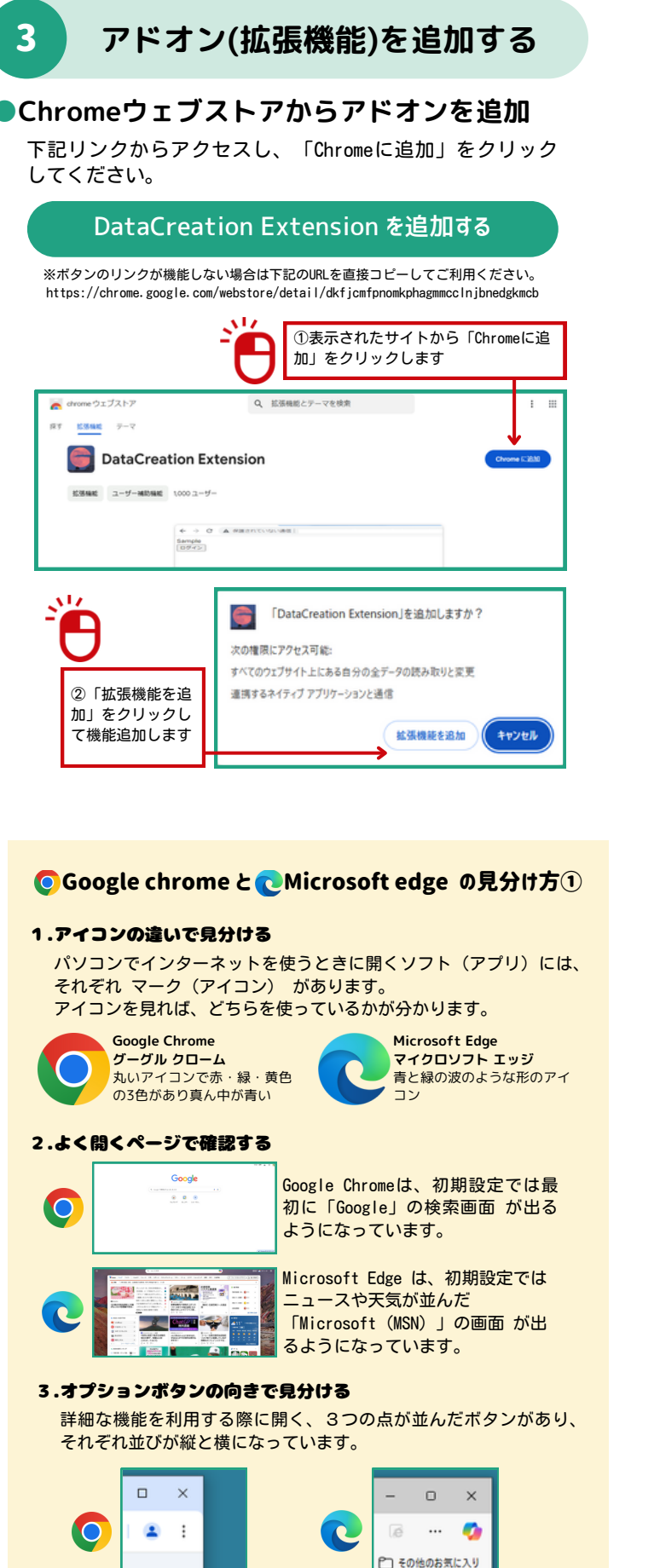

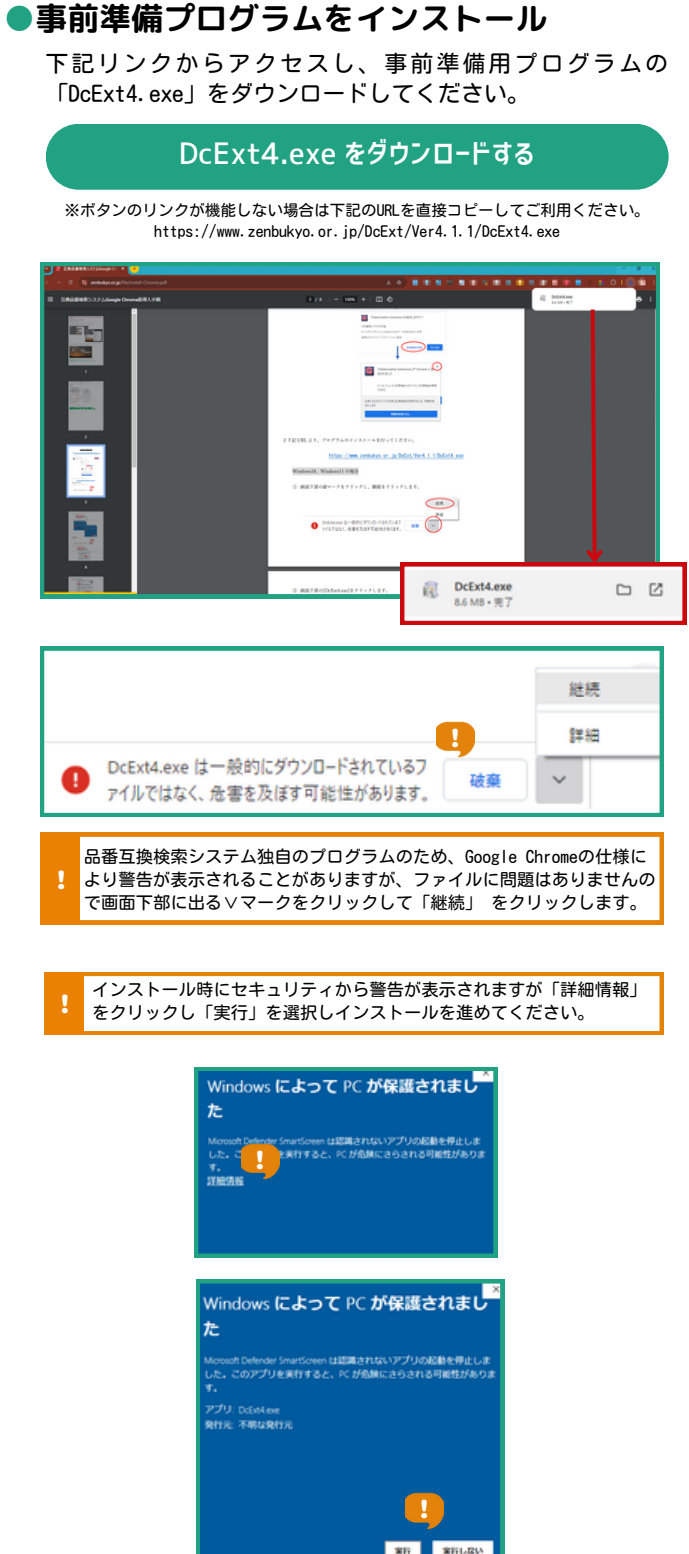

※各アプリの今後のアップデートでデザインの変更が行われることがあります。

3つの点が 縦 に並んでいる

3つの点が 横 に並んでいる

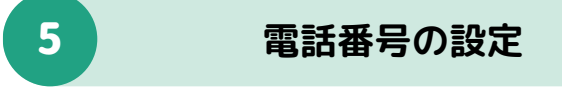

#### 登録電話番号を設定する

設定専用ページから、お申し込み時に入力した拠点電話番 号を登録します。

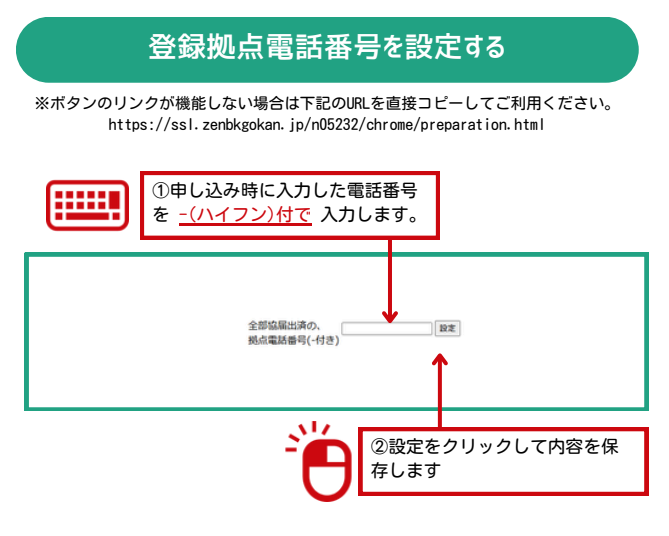

ご登録時のお電話番号がご不明な場合は、事務局にお問い 合わせください。

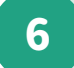

サービスを利用する

## ●WEB共通互換品番検索システムにログイン

Googlechromeから、WEB共通互換品番検索システムにログインしてサービスを利用します。

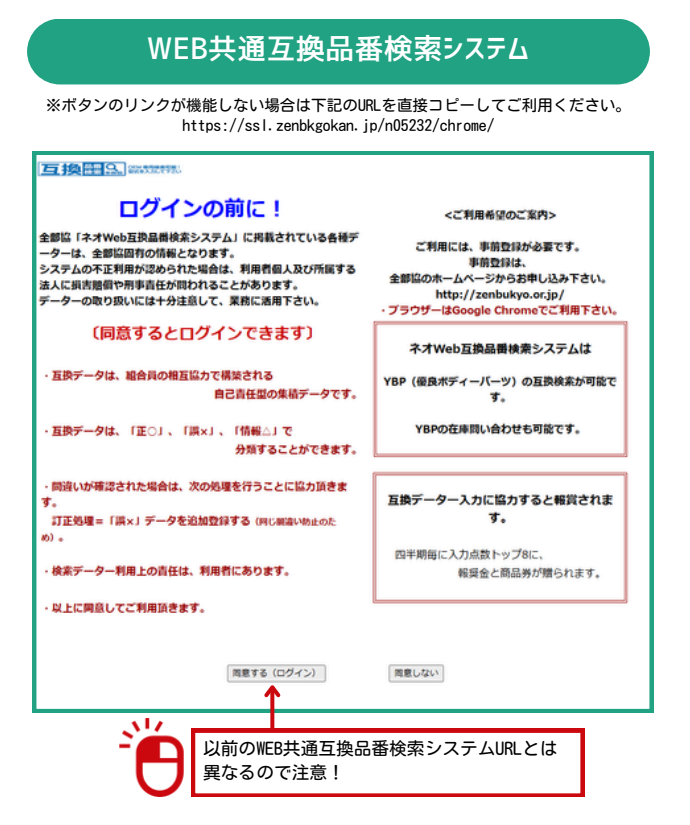

**○ Google chrome と へ**Microsoft edge の見分け方②

#### **O**Google chrome

①ブラウザーを開き、右上の点3つボタンをクリックする

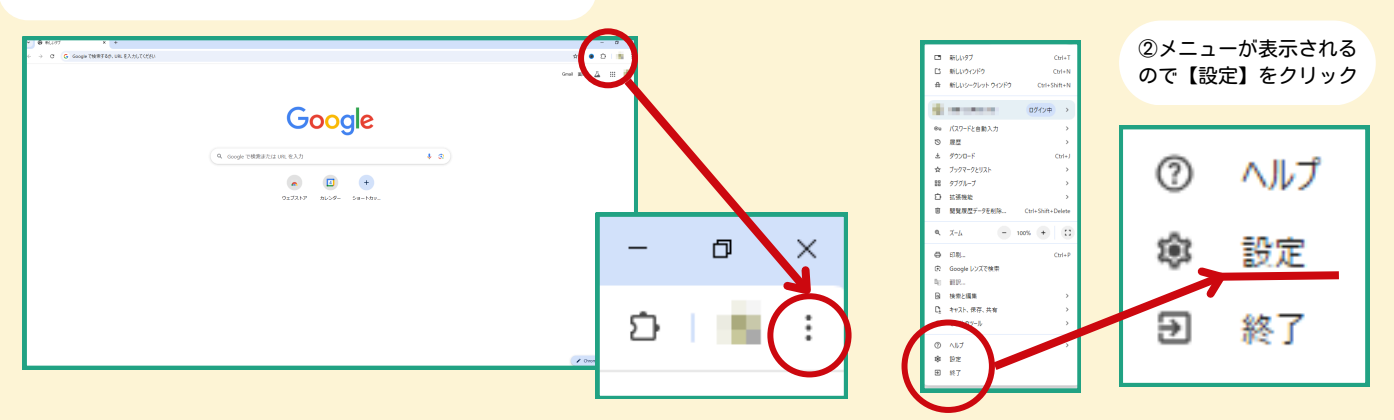

③【設定】の詳細ページが表示されるので画面上部、URLバーの画像の 位置に Chrome と表示されていたら Google chrome です。

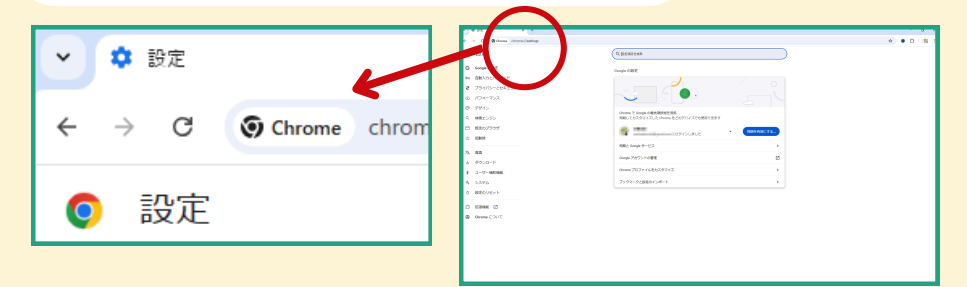

#### 🔁 Microsoft edge

①ブラウザーを開き、右上の点3つボタンをクリックする

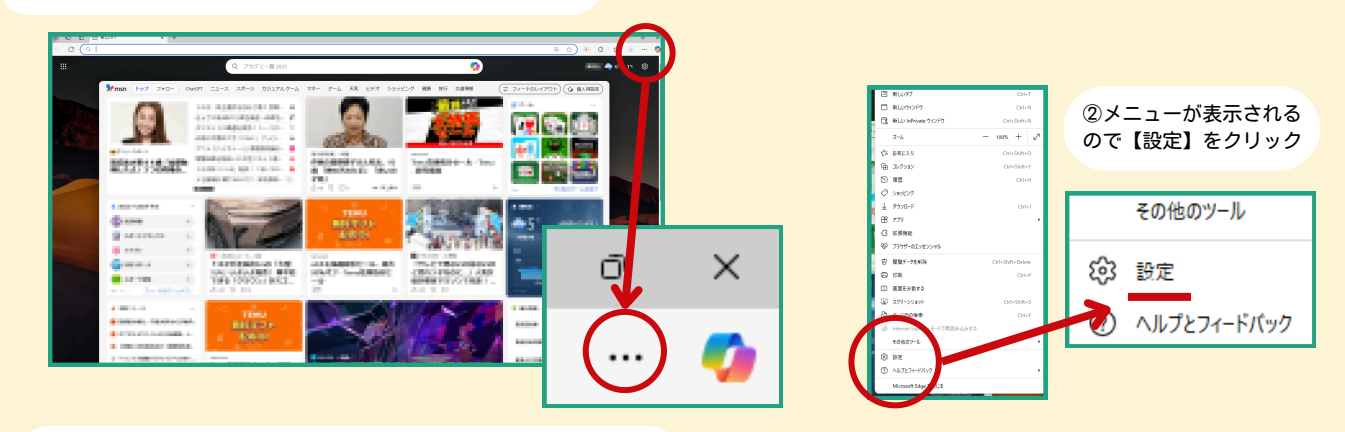

 ③【設定】の詳細ページが表示されるので画面上部、URLバーの画像の 位置に Edge と表示されていたら Microsoft edge です。

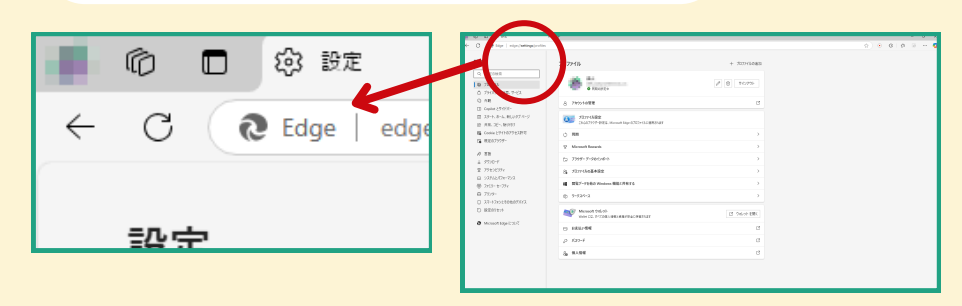